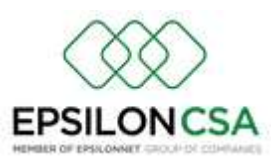

## ΕΚΔΟΣΗ 1.8.714. – ΔΙΕΝΕΡΓΕΙΑ ΕΜΒΟΛΙΑΣΜΟΥ ΧΩΡΙΣ ΙΑΤΡΙΚΗ ΣΥΝΤΑΓΗ

ΠΡΟΣΘΗΚΗ δυνατότητας καταχώρησης εμβολιασμού χωρίς ιατρική συνταγή

Νέο κουμπί στην οθόνη εκτέλεσης συνταγών

|                                   | Lovreytj                               | Asmo        | 1                                              | kmapmal            | Emploimer,    | Openidueve         |
|-----------------------------------|----------------------------------------|-------------|------------------------------------------------|--------------------|---------------|--------------------|
| Han<br>Elementaria<br>Yandikkanke | Amilaits Assessed<br>Amilaits Assessed | Ð           | Erzel ( ) ( ) ( ) ( ) ( ) ( ) ( ) ( ) ( ) (    | • An Danislandhair | • 🔺           | na Brenning - F 11 |
| D                                 | ntheon Investig                        | 1. Pro: 100 | ang i Li                                       | Ohoia              | Evéners       | Αντενδεξεις        |
| Harcoda<br>Hažecil<br>Avester     | INTRACTO                               | AP1+2.6.1   | All Doversite :<br>An Dove. :<br>AMETAA / ANNA | Rendler            | · ·           |                    |
| Tunnile /                         | X0911                                  | XDME -      | MH12500 /                                      | Ket.               | Neveral + 1 8 |                    |
|                                   |                                        |             |                                                |                    |               |                    |

## ΒΗΜΑΤΑ ΓΙΑ ΤΗ ΔΙΕΝΕΡΓΕΙΑ ΕΜΒΟΛΙΑΣΜΟΥ ΧΩΡΙΣ ΙΑΤΡΙΚΗ ΣΥΝΤΑΓΗ :

| 1 AMKA:              |                  | 2              | ΕΛΕΓΧΟΣ                    |  |
|----------------------|------------------|----------------|----------------------------|--|
| ΕΠΩΝΥΜΟ :            |                  | : 3040         |                            |  |
| ONOMA :              |                  | тк:            |                            |  |
| ΦΥΛΟ :               |                  | TO/H:          |                            |  |
| HM. FEN. :           |                  | REPIOXH :      |                            |  |
| THA. :               | 1                | XOPA :         |                            |  |
|                      | Εργαζόμενος σε χ | ώρο παροχής υπ | ηρεσιών υγείας             |  |
| Ασφαλιστικό Ταμείο : | (2) I.K.AE.T.A.M |                | <i>a</i> <u>a</u> <u>a</u> |  |
| Barcode Eµβoλiou :   |                  | Γαινία Γνησιά  | πητας :                    |  |
| Περιγραφή Εμβαλίου : |                  |                |                            |  |

Αρχικά, επιλέγουμε της εκτέλεσης συνταγής αντιγριπικού εμβολίου χωρίς συνταγή από την

οθόνη εκτέλεσης συνταγών (Κινήσεις -> Συνταγές) \min και έπειτα ακολουθούμε τα παρακάτω βήματα :

ΠΡΟΣΟΧΗ! Προϋπόθεση είναι να μην υπάρχει άλλη κίνηση ή συνταγή στην ίδια απόδειξη.

- 1. ΣΥΜΠΛΗΡΩΣΗ ΑΜΚΑ ΑΣΦΑΛΙΣΜΕΝΟΥ ΣΤΟ ΠΕΔΙΟ "ΑΜΚΑ"
- 2. ΕΠΙΛΟΓΗ "ΕΛΕΓΧΟΣ"
- 3. ΕΠΙΛΟΓΗ ΟΜΑΔΑΣ ΥΨΗΛΟΥ ΚΙΝΔΥΝΟΥ
- 4. ΣΚΑΝΑΡΙΣΜΑ BARCODE ΕΜΒΟΛΙΟΥ ΚΑΙ ΤΑΙΝΙΑΣ ΓΝΗΣΙΟΤΗΤΑΣ ΕΜΒΟΛΙΟΥ
- 5. ΕΠΙΛΟΓΗ ΕΚΤΕΛΕΣΗΣ ΣΥΝΤΑΓΗΣ ΚΑΙ ΤΑΥΤΟΧΡΟΝΗΣ ΥΠΟΒΟΛΗΣ ΤΗΣ ΔΙΕΝΕΡΓΕΙΑΣ ΤΟΥ ΕΜΒΟΛΙΑΣΜΟΥ

ΕΚΤΥΠΩΣΗ ΤΟΥ PDF ΤΗΣ ΣΥΝΤΑΓΗΣ ΟΠΩΣ ΔΙΝΕΤΑΙ ΑΠΟ ΤΗΝ ΗΔΙΚΑ ΚΑΤΑ ΤΗΝ ΕΚΤΕΛΕΣΗ ΕΠΙΛΟΓΗ F3 ή F12 ΓΙΑ ΤΗΝ ΑΠΟΘΗΚΕΥΣΗ ΤΗΣ ΣΥΝΤΑΓΗΣ ΣΤΟ ΠΡΟΓΡΑΜΜΑ.

## ΣΗΜΑΝΤΙΚΕΣ ΔΙΕΥΚΡΙΝΗΣΕΙΣ :

1. Στο παράθυρο για την εκτέλεση συνταγής αντιγριπικού εμβολίου χωρίς συνταγή, υπάρχει το

κουμπί Σε αυτή την επιλογή μπορείτε να δείτε τα εμβόλια που είναι διαθέσιμα για τη διαδικασία της διενέργειας εμβολιασμού χωρίς ιατρική συνταγή.

| AMKA                 |             |               | EVELXOI    |   |
|----------------------|-------------|---------------|------------|---|
| enan-wa              |             | 20402         |            |   |
| ONOMA .              |             | TK:           |            | 1 |
| evind                |             | TO/4          |            |   |
| HM. FEN :            |             | renciot :     |            |   |
| Test. :              |             | XOPA [        |            |   |
| μάδα Υφηλού Κινδύνου | t           |               |            |   |
| арелитко Терсе       | (2) IKA ETA | М.            |            |   |
| wroode fydiallinu :  |             | Tarvis Furged | authorit : |   |
| censoon Estantion    | f           |               |            |   |

| 🔄, Προβολή αντιγριπ | ικών εμβολίων            |                                     | ×                           |
|---------------------|--------------------------|-------------------------------------|-----------------------------|
| Barcode             | Περιγραφή                | Μορφή                               | Εττιτρέττεται χωρίς συνταγή |
| 2803062501052       | FLUARIX                  | (15+15+15+15)MCG/0,5ML PF.SYR (1 /  | NAI                         |
| 2803213001028       | FLUCELVAX TETRA          | INJ.SUSP. (15+15+15+15) MCG/0,5/ML  | NAI                         |
| 2803123001019       | VAXIGRIP TETRA®          | INJ.SU.PFS (15+15+15)MCG/0.5ML      | NAI                         |
| 2803214401025       | EFLUELDA®                | INJ.SU.PFS (60+60+60)MCG/0.75ML     | OXI                         |
| 2803276401018       | FLUAD TETRA              | INJ.SUSP (15+15+15+15) MCG/0.5ML (1 | OXI                         |
| 2803148901011       | INFLUVAC SUB-UNIT TETRA® | INJ.SU.PFS (15+15+15)MCG/0.5ML      | OXI                         |
|                     |                          |                                     | []                          |

2. Κατά την εκτέλεση αντιγριπικού εμβολίου χωρίς ιατρική συνταγή, αυτόματα υποβάλλεται και η διενέργεια του εμβολιασμού.

| 🔄 Διενέργεια εμβολιασμού |                      | ×                    |
|--------------------------|----------------------|----------------------|
| Εμβόλιασμένος :          |                      |                      |
| A.M.K.A :                |                      | Υποβληθείσα 🗹        |
| Εμβόλιο :                |                      |                      |
| Barcode :                | Ταινία γνησιότητας : |                      |
| Ακύρωση<br>Υποβολής      |                      | Παράλεψη<br>υποβολής |

ΠΡΟΣΘΗΚΗ υποβολής αντιγριπικών εμβολίων <u>κατά την εκτέλεση</u> ιατρικής συνταγής. Αναλυτικότερα, κατά την εκτέλεση ιατρικής συνταγής με αντιγριπικό εμβόλιο κατά την επιλογή του F3 ή F12 εμφανίζεται το παρακάτω μήνυμα.

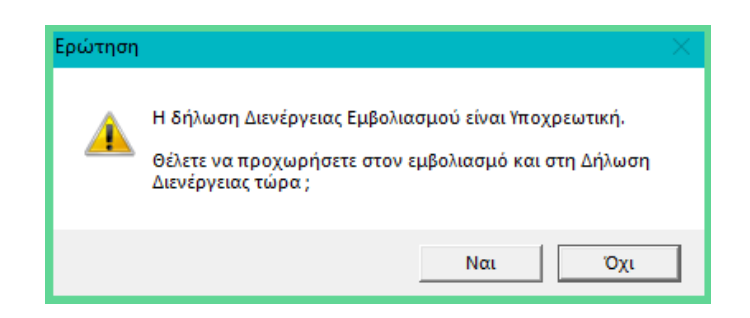

Εάν επιλέξετε "Ναι", σας ανοίγει αυτόματα το σχετικό παράθυρο για την δήλωση της διενέργειας του εμβολιασμού.